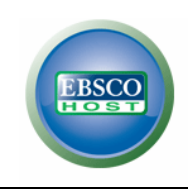

# **Education Research Complete**

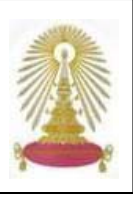

Education Research Complete (ERC) ภายใต้ชุดฐานข้อมูล EBSCOhost เป็นฐานข้อมูลเอกสารฉบับเต็ม ครอบคลุมการ วิจัยทางการศึกษาและข้อมูลที่เกี่ยวข้องกับการศึกษาทุกด้าน ทุกระดับขั้นตั้งแต่ระดับปฐมวัยจนถึงระดับอุดมศึกษา ตลอดจนการศึกษา พิเศษ เช่น พหุภาษา สุขศึกษา การวัดผลทางการศึกษา มีงานวิจัยด้านหลักสูตรและการสอน รวมถึงการบริหารการศึกษา นโยบายด้าน การศึกษา ทุนและประเด็นทางสังคมที่เกี่ยวข้อง ฐานข้อมูลมีบทคัดย่อและดัชนีมากกว่า 1,500 ชื่อเรื่อง บทความ/เอกสารประกอบการ สัมมนา ข้อมูลจากวารสารฉบับเต็มมากกว่า 750 ชื่อเรื่อง และมีหนังสือฉบับเต็มมากกว่า 100 เล่ม ฐานข้อมูลนี้บอกรับโดย คณะครุศาสตร์ จุฬาลงกรณ์มหาวิทยาลัย ตั้งแต่เดือนมกราคม 2550 และให้สิทธิ์ประชาคมจุฬาฯ ได้เข้าใช้ผ่านเครือข่าย CUNet

#### การเข้าใช้

จาก URL:www.car.chula.ac.th เลือก Social Sciences แล้วเลือกใช้ฐาน Education Research Complete เพื่อเข้าสู่ หน้าจอ ดังภาพ

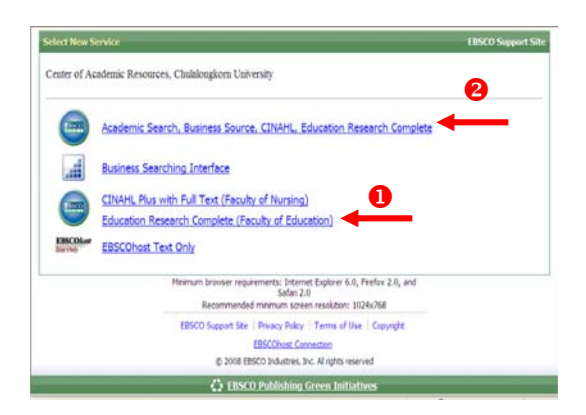

 คลิกที่ Education Research Complete เพื่อเข้าสู่การใช้งาน ได้โดยตรง

คลิกที่ Academic Search แล้วเลือกฐานข้อมูล Education Research Complete อีกครั้ง

# การค้นหาข้อมูล

สามารถค้นหาข้อมูลได้ 3 แบบ คือ Basic Search, Advanced Search และ Visual Search

➡ Basic Search สามารถพิมพ์กำกันได้ 1 ช่องรับกำกัน แล้วกลิกที่ \_\_\_\_\_\_\_ ดังภาพ

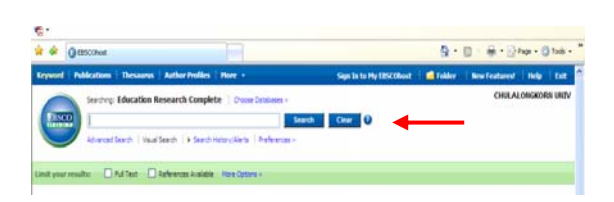

# Advanced Search ใส่คำค้นได้มากกว่า 1 เขตข้อมูล ดังภาพ

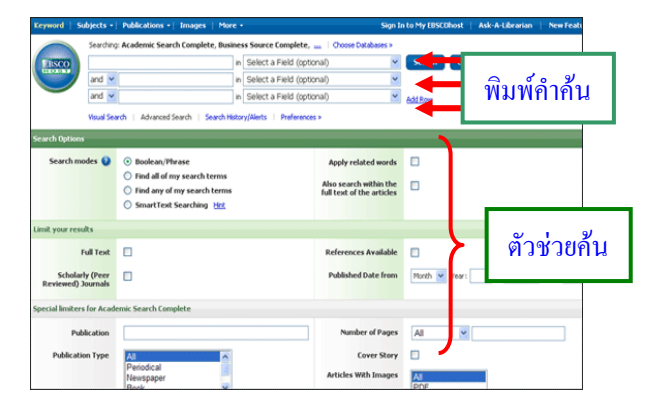

# 🗢 Visual Search แสดงผลลัพธ์ในลักษณะแผนภาพ

ดังตัวอย่าง

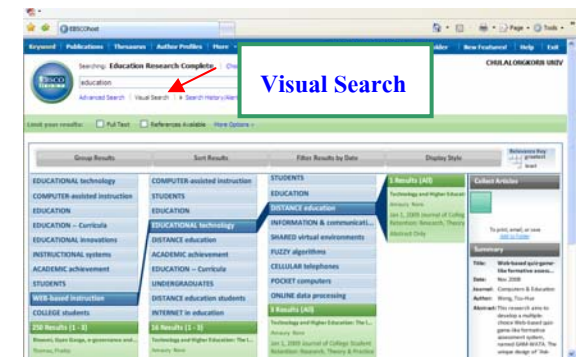

# การเลือกเขตข้อมูล

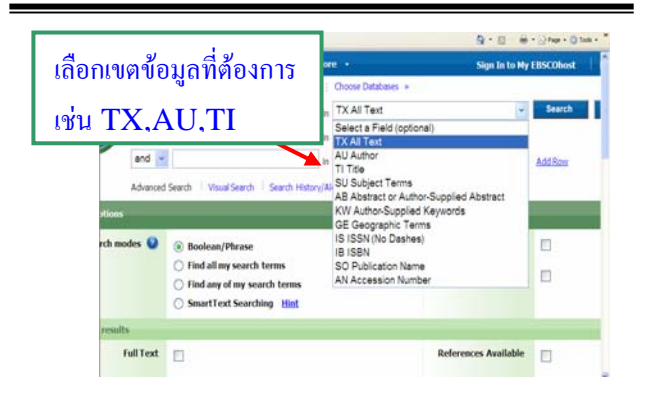

#### การแสดงผลลัพธ์

-เมื่อผู้ใช้พิมพ์กำก้นที่ต้องการแล้ว ฐานข้อมูลจะแสดงผล ดังตัวอย่าง

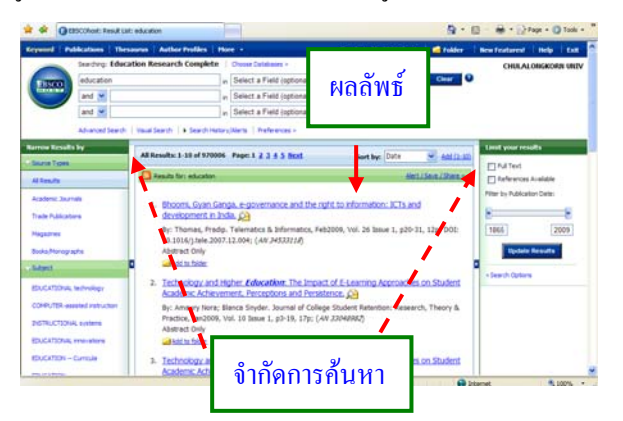

#### สามารถเลือกรูปแบบการแสดงผลได้หลายรูปแบบ ดังตัวอย่าง

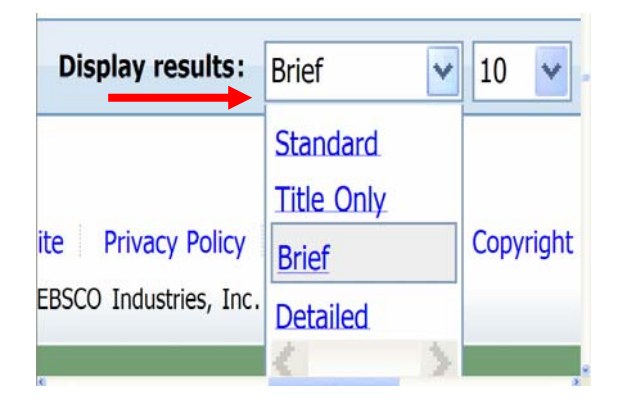

# การพิมพ์/ส่งอีเมล/บันทึกข้อมูล

เมื่อเลือกหัวข้อที่ต้องการระบบจะแสดงผลลัพธ์ ให้ดำเนินการดังนี้

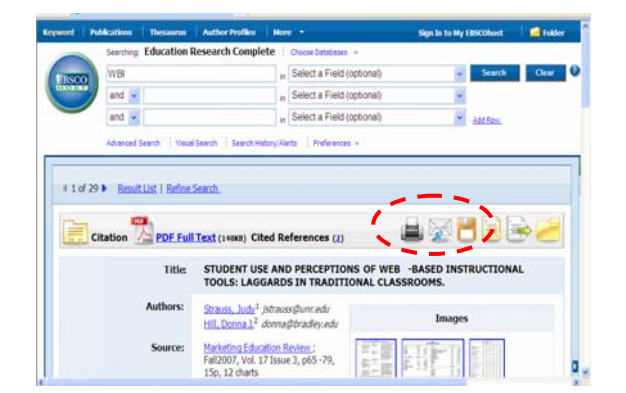

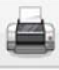

คลิกที่ปุ่มนี้เมื่อต้องการ Print

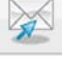

คลิกที่ปุ่มนี้เมื่อต้องการส่ง E-mail คลิกที่ปุ่มนี้เมื่อต้องการ Save

การออกจากระบบ

ปถ้าเลือกใช้ฐาน Education Research Complete โดยตรงเมื่อต้องการออกจากระบบให้คลิกที่ปุ่ม

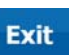

อ ถ้าเลือกใช้ฐาน Education Research Complete จากกลุ่ม Academic Search ให้คลิกคำว่า Chulalongkorn University ซึ่งจอภาพจะกลับมาที่เว็บ เพจของสถาบันวิทยบริการ จุฬาฯ

| present Publications      | Thesauras Author Prolifes                    | Berr +                   | Sign In to Ph             | titricolent  | Cal Folder | New Featurest | Help the    |
|---------------------------|----------------------------------------------|--------------------------|---------------------------|--------------|------------|---------------|-------------|
| Contraction in the second | Education Research Complete                  | Cusse Databases -        |                           | (            | 1          | CHULA         | ONGROAD UND |
| 10000                     |                                              | # Select a Field (opto   | nal) 😸                    | Search       | Clear 0    |               |             |
|                           |                                              | w Select a Field (option | rial) 😸                   |              |            |               | 2           |
| and .                     |                                              | + Select a Field (aptio  | (en                       | Add Ken      |            |               |             |
| Adversed                  | Search   Yourd Search   Search Hoter         | New Peterses             |                           |              |            |               |             |
| and Optimus               |                                              |                          |                           | _            |            |               | Rese        |
| Search modes Q            | Boolean/Hease                                |                          | Apply related words       | •            |            |               |             |
|                           | O Fied all my search terms                   |                          | Also search within the    | n l          |            |               |             |
|                           | Find any of my search terms Grant York forms |                          | full text of the articles |              |            |               |             |
|                           | C marches and and                            |                          |                           |              |            |               |             |
| a pour results.           |                                              |                          |                           |              |            |               |             |
| Full Test                 |                                              |                          | References Assilable      |              |            |               |             |
| Scholarly (Peer           |                                              |                          | Published Date from       | North N      | Tauri      | a Vern        | Tears       |
|                           |                                              |                          |                           |              |            |               |             |
| Publication               |                                              |                          | Publication Type          | -            | 6          |               |             |
|                           |                                              |                          |                           | Academic./ex |            |               |             |
|                           |                                              |                          |                           | Seterence Bo | n #        |               |             |
| Document Type             | 4 5                                          |                          | Number of Pages           | [AI          | ÷          |               |             |
|                           | +08780<br>+008                               |                          | Course Many               | -            |            |               |             |
|                           | Second stand                                 |                          |                           | -            |            |               |             |

### ตัวอย่างเอกสารฉบับเต็ม

ตัวอย่างเอกสารฉบับเต็มรูปแบบ PDF ไฟล์ จากการค้นแบบ Advance Search โดยใช้คำค้น "coopertive learning" una: "e-learning" ใช้บูลีน ''and''

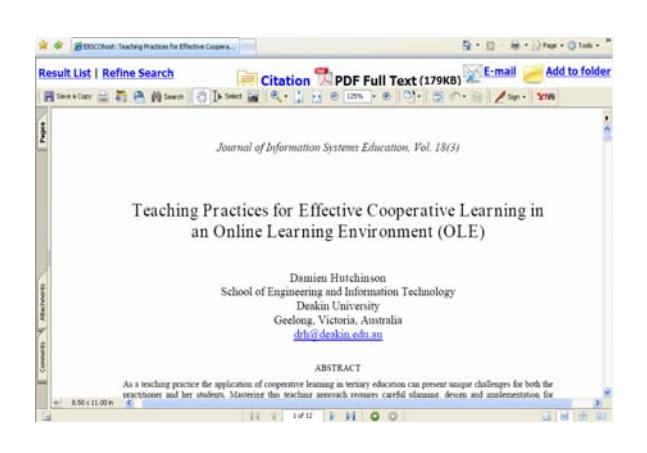

จัดทำโดย ปียธิดา ห่อประทุม ฝ่ายบริการช่วยค้นคว้าวิจัย สถาบันวิทยบริการ จุฬาฯ (ฉบับพิมพ์ครั้งที่ 1) ตุลาคม 2551